1、在软件商城搜索【上海人社 APP】进行下载安装

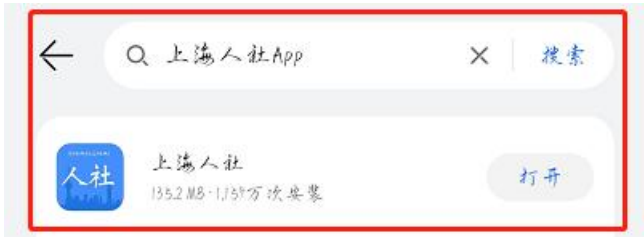

2、点击左上角头像【登录】

| 8 r                                                                                                    | 满人社                      |        | 0       |
|----------------------------------------------------------------------------------------------------|--------------------------|--------|---------|
|                                                                                                    |                          |        |         |
|                                                                                                    | <b> <b> <b> </b></b></b> | 资源     | • • • • |
| The second start limit of the second start limit of the second start l | 和社会                      | 会保障局   | Ĵ       |
| IIGI                                                                                                    |                          |        |         |
| $\odot$                                                                                                    | ٢                        |        | 8       |
| 浦息                                                                                                    | 电子社保卡                    | CA银齿管理 | 积合查询    |

3、点击右下角【所有】选择【职业技候提升补贴申请】

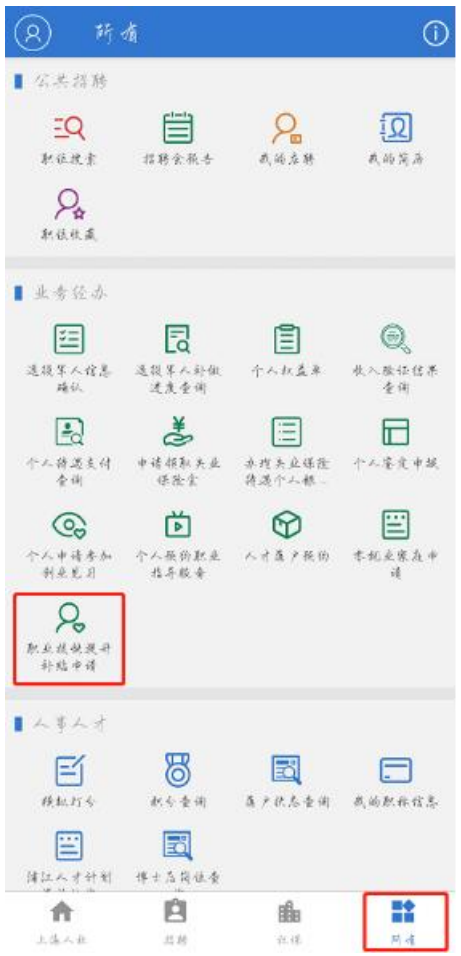

## 4、登录有【CA证书登录】和【电子社保卡登录】2种方式,此处以选择【CA证书登录】为例。点击【CA证书登录】

| ÷ | 登录认证    |
|---|---------|
| _ |         |
|   | CA证书登录  |
|   | 电子社保卡登录 |
|   |         |

【CA 证书登录】情况一:无 CA 证书,解决办法:点击【CA 证书申领】申请 CA 证书后登录

【CA 证书登录】情况二: 忘记密码, 解决办法:点击【CA 证书密码重置】修改密码后登录

【CA 证书登录】情况三:已有 CA 证书但是登录又登录不了(点申请的提示 CA 证书上限了,点重置密码的时候提示无 CA 证书),解决办法:点击【CA 证书手机设置】查看手机型号是否是本机,如果不是本机返回上一步点击【CA 证书撤销】将证书撤销后重新申请 CA 证书后登录(也可以找到原手机进行登录申请)

| ← CA证书管理 |          |
|----------|----------|
|          |          |
| <b>_</b> | 団        |
| CA证书申领   | CA运去撤销   |
|          |          |
| اها      |          |
|          | 닌        |
| CA证考密码重置 | CA证劣手机设置 |

PS:苹果手机可能在点击【CA证书登录】时闪退,解决办法方式一:多尝试就好了;解决办法方式二:换华为、安卓机登录

5、选择【职业技能提升补贴申请】

| ← 业务                      | 经办                |       |            |      |
|---------------------------|-------------------|-------|------------|------|
| 🙎 线上申请                    |                   |       |            |      |
| 🔡 申请领国                    | 双失业保险金            |       |            |      |
| 📘 职业技育                    | <sup>能提升补贴申</sup> | 请     |            |      |
| 📄 失业登记                    | 5                 |       |            |      |
| 6、点击【职                    | 业名称】              |       |            |      |
| ← 业务                      | 径办                |       | 返          | 12   |
| <                         | 职业技能              | 提升补贴  |            |      |
| 🗊 个人申请证                   | 记录                |       | 2          | >    |
| 职业名称                      | 职业方向              | 专业等级  | 发证日期       |      |
| 建筑信息模型<br>技术员[4000<br>13] |                   | 中级/四级 | 2023-08-16 | 6    |
|                           |                   |       |            |      |
|                           |                   |       |            |      |
|                           |                   |       |            | 4-1- |

- 9、同意【我已阅读并承诺】
- 10、点击【下一步】

| <ul> <li>&lt; 取业技能提升补贴</li> <li>取业名称: 建筑信息模型技术员[400013]     <li>取业劳动:     <li>取业劳致: 中级/四级     <li>弦动:     <li>初期:2023-08-16     <li>补贴比例: 80% ②     <li>开户银行::     <li>行变:     <li>你会     </li> <li>Mini     </li> <li>联系手机     </li> <li>验证码     </li> <li>K家手机     </li> <li>验证码     </li> <li>大戰發運(工中): 等级及以下等级的限业投<br/>:     </li> <li>我已阅读并承诺。     </li> </li></li></li></li></li></li></li></li></ul>                                                                                                    | • - // / / /           | 返回       |
|----------------------------------------------------------------------------------------------------|------------------------|----------|
| <ul> <li> 取业名称:建筑信息模型技术员[400013] </li> <li> 取业劳応: </li> <li> 取业等级:中级/四级 </li> <li> </li> <li> </li></ul> 证书编号: Y000031400013234000003   法证日期: 2023-08-16   补贴比例: 80% ③   开户银行: 「     日                                                                                                    <                                                                                                    | <b>〈</b> 职业技能提         | 升补贴      |
| <ul> <li> 职业方向: <ul> <li> 取业等级: 中级/四级 </li> <li> <ul> <li> <ul></ul></li></ul></li></ul> | 职业名称:建筑信息模型技术员         | [400013] |
| <ul> <li> 取业等级: 中级/四级 </li> <li> 证书编号: Y000031400013234000003 </li> <li> 发证日期: 2023-08-16 </li> <li> 补贴金额: 1600 </li> <li> 补贴比例: 80% ③ </li> <li> 开户银行: 「 </li> <li> 银行账户: 62 </li> <li>15 修改 </li> </ul>                                                                                                    | 职业方向:                  |          |
| 证书编号: Y000031400013234000003         发证日期: 2023-08-16         补贴金额: 1600         补贴比例: 80% ③         开户银行: 「         银行账户: 62       45 修改         区 ③       杨浦         联系手机         验证码       — 获取验证码         上       天歌金辺谷         提示: 劳动者已享受过相关职业(工种)等级及以下等级的职业技能提升补贴。         ① 我已阅读并承诺。                                                                                                    | 职业等级: 中级/四级            |          |
| <ul> <li></li></ul>                                                                                                    | 证书编号: Y000031400013234 | 4000003  |
| <ul> <li>  补贴金额: 1600       </li> <li> <p< td=""><td>发证日期: 2023-08-16</td><td></td></p<></li></ul>                                                                                                    | 发证日期: 2023-08-16       |          |
| 补贴比例: 80% ③   开户银行: 「   银行账户: 62   45 修改     区 ③   杨浦   联系手机   登证码   世 获取验证码   提示: 劳动者已享受过相关职业(工种)等级补贴的, 不可再次享受该职业(工种)等级及以下等级的职业技能提升补贴。   ① 我已阅读并承诺。                                                                                                    | 补贴金额: 1600             |          |
| 开户银行:::       15 修改         银行账户: 62       45 修改         区 ③       杨浦         联系手机       - 家取验证码         登证码       - 家取验证码         提示: 劳动者已享受过相关职业(工种)等级补贴的,<br>不可再次享受该职业(工种)等级及以下等级的职业技<br>能提升补贴。         ① 我已阅读并承诺。                                                                                                    | 补贴比例: 80% ②            |          |
| <ul> <li>银行账户: 62</li> <li>45 修改</li> <li>区 ③ 杨浦</li> <li>联系手机</li> <li>验证码</li></ul>                                                                                                    | 开户银行: [                |          |
| 区 ③ 杨浦<br>联系手机<br>验证码 	 获取验证码<br>提示:劳动者已享受过相关职业(工种)等级补贴的,<br>不可再次享受该职业(工种)等级及以下等级的职业技<br>能提升补贴。<br>① 我已阅读并承诺。                                                                                                    | 银行账户: 62               | 45 修改    |
| 联系手机<br>验证码                                                                                                    | 区③杨浦                   |          |
| <ul> <li>验证码</li> <li>提示:劳动者已享受过相关职业(工种)等级补贴的,<br/>不可再次享受该职业(工种)等级及以下等级的职业技能提升补贴。</li> <li>我已阅读并承诺。</li> </ul>                                                                                                    | 联系手机                   |          |
| 提示:劳动者已享受过相关职业(工种)等级补贴的,<br>不可再次享受该职业(工种)等级及以下等级的职业技<br>能提升补贴。<br>① 我已阅读并承诺。                                                                                                    | 验证码                    | 获取验证码    |
|                                                                                                    |                        |          |

11、对己填写的信息进行确认,点击【确定提交】

| ي 🔶          | 上务径办              | 返回 |
|--------------|-------------------|----|
| <            | 职业技能提升补贴          |    |
| 职业名称: }      | 建筑信息模型技术员[400013] |    |
| 职业方向:        |                   |    |
| 职业等级:        | 中级/四级             |    |
| 证书编号: \      | Y00               |    |
| 发证日期:2       | 2023-08-16        |    |
| 补贴金额: 1      | 1600              |    |
| 补贴比例:(       | ⑦ 80%             |    |
| 开户银行:        | 工商银行              |    |
| 银行账户: (      | 5                 |    |
| <b>X</b> (0) | 杨浦                |    |
| 联系手机         | 1 3               |    |

本人申请职业技能提升补贴,承诺以上信息真实有效,且未在 其他省市享受过该职业(工种)等级的职业技能提升补贴。本人已清 晣知晓,如存在弄虚作假、套取、骗取补贴经费等违法违规行为的, 将不予再次由请各类职业技能补贴,且纳入诚信记录,对已核拨的补 贴经费本人愿意退还并承担相应的法律责任。

本人承诺:授权上海移动、电信、联通等移动服务运营商,在 保护本人隐私的前提下,于本人申请享受本市就业、失业各项补贴待 遇及相关就业服务期间,向市人社部门提供本人身份、电话、地理位 置等信息,用于开展必要的真实性审核检查。若本人未书面同意授权

## 确认提交

12、系统自动审核,需要查询到发证日期对应月份社保实缴记录,审核通过后预 计次月打款。